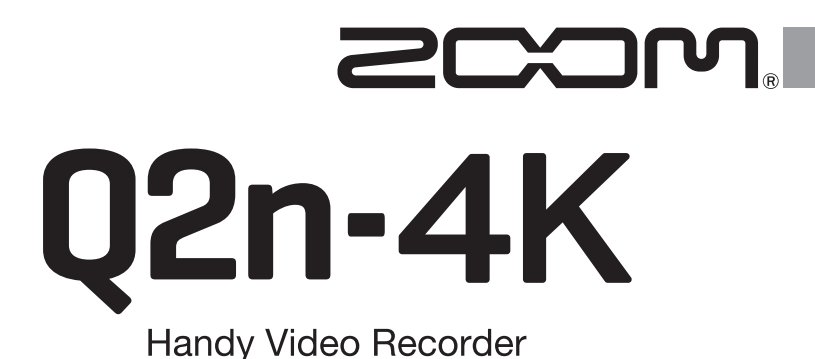

B/15.20

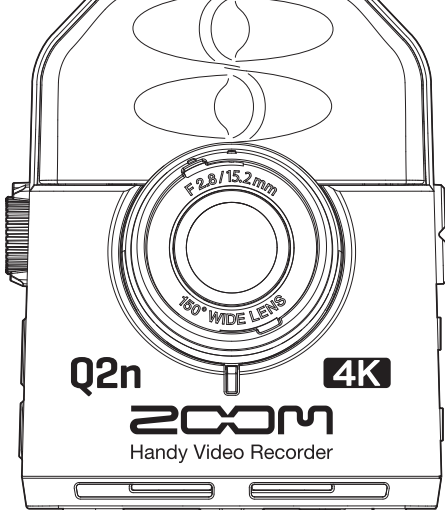

# イックガイド

ご使用になる前に「安全上の注意/使用上の注意」を必ずお読みください

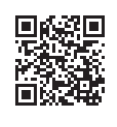

オペレーションマニュアルは、ZOOM の WEB サイト (www.zoom.jp/docs/q2n-4k) からダウンロード できます。このページには、PDF 形式と ePub 形式のファイルがあります。 PDF は、紙に印刷する場合やパソコンでの閲覧に向いたファイル形式です。 ePub は、スマートフォンやタブレットでの閲覧に向いたファイル形式で電子書籍リーダーで読むこと ができます。

© 2022 ZOOM CORPORATION 本マニュアルの一部または全部を無断で複製/転載することを禁じます。 このマニュアルは将来必要となることがありますので、必ず参照しやすいところに保管してください。 本マニュアルの内容および製品の仕様は予告なしに変更されることがあります。

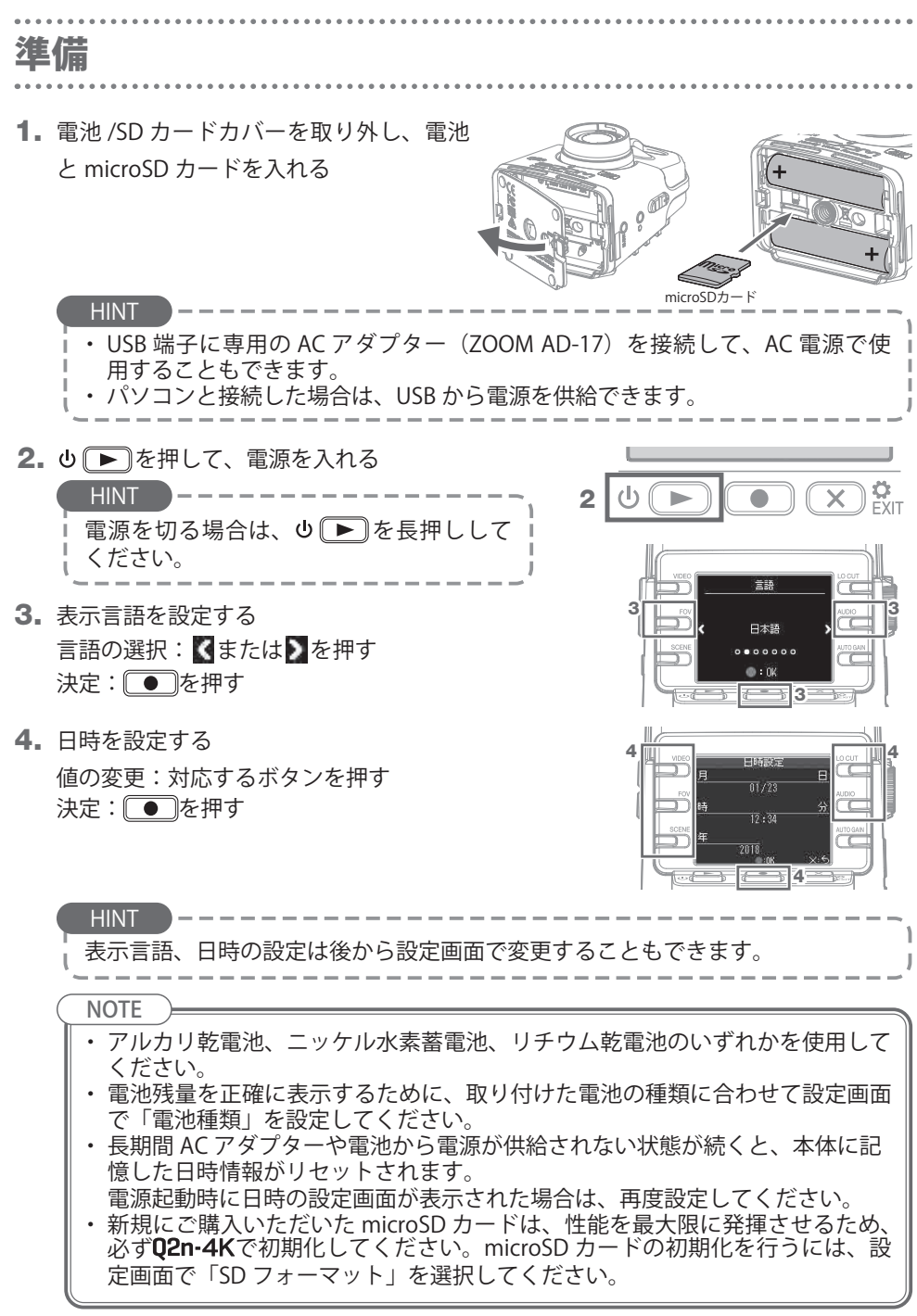

### 録画する

#### ■録画画面の操作

電源を入れると、録画画面が表示されます。

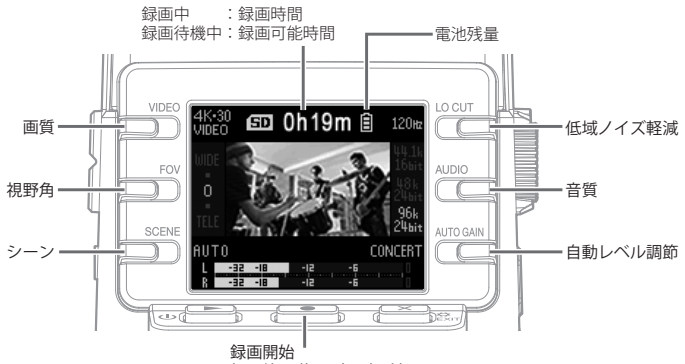

録画終了(録画中に押す)

■録画の設定

- ・ 画質の設定: ○○○を押す
   動画の解像度と1秒あたりのフレーム数を設定します。
- ・視野角の設定: □○ を押す
   動画の視野角(Field of View)を設定します。
- ・シーンの設定: ごを押す 撮影時の周囲の状況(シーン)に応じたカメラの設定を行います。

■録音の設定

- ・低域ノイズ軽減の設定: □□□ を押す
   風雑音やボーカルのポップノイズなどを軽減する設定を行います。
   ・音質の設定: □□□□ を押す
- ・音質の設定: ですを押す サンプリング周波数(kHz)/量子化ビット数(bit)を設定します。

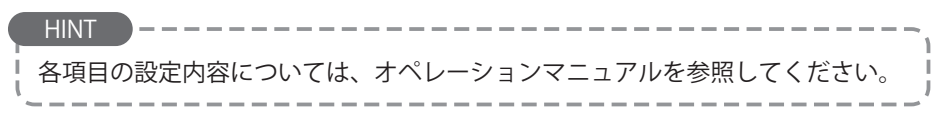

■録音レベルの調節

・手動で調節する: 📿を回す

レベルメーターの表示が最も大きい音で -12 dB 付近になるように調節してください。

 ・自動で調節する:
 <sup>AUTO GAN</sup>を押す

| 設定      | 説明                                |
|---------|-----------------------------------|
| OFF     | 自動レベル調節を無効にして、録音レ<br>ベルを手動で調節します。 |
| CONCERT | バンド演奏、コンサートなど、大きな<br>音の録音に適しています。 |
| SOLO    | ソロ演奏など小音量向けです。                    |
| MEETING | 会議などフィールドレコーディング向<br>けです。         |
|         |                                   |

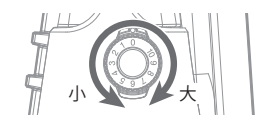

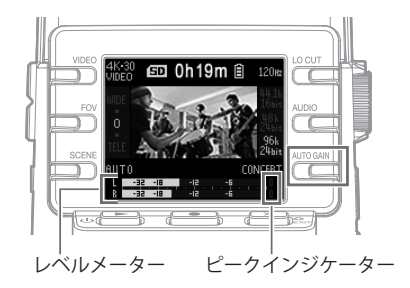

HINT

- ・ピークインジケーターを消灯させるには、
   ごを押して一度設定画面を表示させてください。
- ・外部入力端子に外部マイクやオーディオ機器を接続すると、**Q2n-4K**に音声を 取り込んで録画・録音することができます。
- ・プラグインパワー対応マイクを接続する場合は、設定画面で「プラグインパワー」を「オン」にしてください。

■録画の操作

- 1. を押す
- 3. 録画を終了するには、もう一度●●

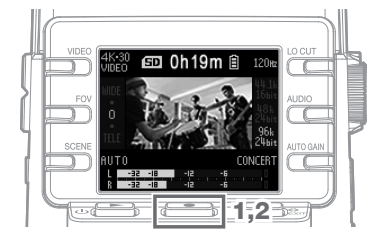

microSDHC カードで長時間録画すると録画ファイルは 4 GB で分割されます。 microSDXCカードを使用することでファイルサイズが 4 GBを超えても 1 つのファ イルに記録されます。

NOTE

HINT

**Q2n-4K**の使用中に内部の温度が上がると、警告音とメッセージが表示されて、 自動的に電源が切れます。温度が下がるのを待ってから使用してください。

## 再生する

■再生の操作

- 録画画面で
   を押す
   録画したファイルが再生されます。
- 再生を停止して録画画面に戻るには、
   ご またいであった。

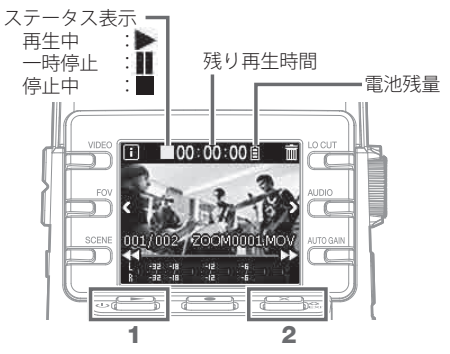

■再生中の操作

| 機能          | 操作                           |
|-------------|------------------------------|
| 一時停止/再開     | ⊍▶を押す                        |
| 早送り         | ▶▶を長押し                       |
| 早戻し         | ≪●を長押し                       |
| 次のファイルに移動する | ▶を押す                         |
| 前のファイルに移動する | 【を押す                         |
| ファイル情報の確認   | ■を押す                         |
| ファイルの削除     | <ol> <li>①削除画面の表示:</li></ol> |

■ヘッドフォンを使用する

■ HDMI 対応テレビで見る

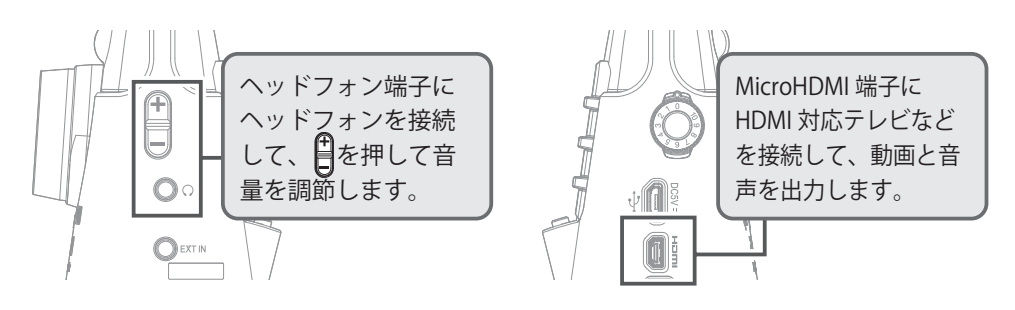

### 設定項目一覧

録画画面で
区
。
な
な
で
を
伊
す
と
設
定
画
面
が
表
示
さ
れ
、
以
下
の
機
能
・
設
定
を
使
用
で
き
ま
す
。

#### ■1ページ

| 項目       | 説明                                                           |
|----------|--------------------------------------------------------------|
| NTSC/PAL | 録画時の基準フレーム数を地域の映像方式に合わせて設定します。<br>[NTSC(30 FPS)/PAL(25 FPS)] |
| 操作音      | 起動時や操作音の音量を設定します。 [ <b>◀Ҳ /◀〉 /◀ン)</b> ]                     |
| 再生モード    | ファイルを連続して再生するか、再生後に停止するかを設定します。[単一<br>再生/全再生]                |
| プラグインパワー | プラグインパワー対応マイクを使用する場合に設定します。[オン/オフ]                           |
| SDフォーマット | SD カードを初期化します。                                               |

#### ■ 2ページ

| 項目          | 説明                            |
|-------------|-------------------------------|
| WEB カメラ     | WEB カメラとして使用します。              |
| カードリーダー     | パソコンに接続し、カードリーダーとして使用します。     |
| カードリーダー iOS | iOS デバイスに接続し、カードリーダーとして使用します。 |
| USBマイク      | パソコンに接続し、USB マイクとして使用します。     |
| USBマイクiOS   | iOS デバイスに接続し、USB マイクとして使用します。 |

■ 3 ページ

| 項目      | 説明                   |
|---------|----------------------|
| 日付 / 時刻 | 日時を設定します。[年/月/日/時/分] |

■ 4 ページ

| 項目       | 説明                                                                                    |
|----------|---------------------------------------------------------------------------------------|
| 電池種類     | 電池の種類を設定します。[アルカリ/ニッケル水素/リチウム]                                                        |
| 省電力      | 一定時間操作が行われない場合、自動的に画面の表示が暗くなるように設定します。再生中には無効になります。[オフ/1分/3分/5分]                      |
| オートパワーオフ | ー定時間操作が行われない場合、自動的に電源が切れるまでの時間を設定します。録画、再生中およびUSB端子から電源を供給した場合は無効になります。 [オフ/1分/3分/5分] |
| 言語       | ディスプレイの表示言語を設定します。                                                                    |
| 初期化      | 工場出荷時の設定に戻します。                                                                        |

### USB 接続

**1.** 録画画面で **×** <sup>●</sup> ω を押し、設定画面に移動する

2. 「→」を押して、USB 接続の設定画面に移動する

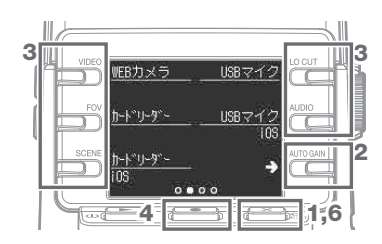

- 3. 使用する機能のボタンを押す
- 4. 確認画面で を押して「はい ●」を選択する
- 5. USB ケーブルでパソコンや iOS デバイスと接続する
- 6. USB 接続を終了するには、各機能の画面で × cm を押す

<u>NOTE</u> データ転送に対応した USB ケーブルを使用してください。

- ◎ 文中のその他の製品名、登録商標、会社名は、それぞれの会社に帰属します。
- ◎ iOS は、米国 Cisco の商標または登録商標です。
- ◎ HDMI、High-Definition Multimedia Interface、および HDMI ロゴは、米国およびその他の国における HDMI Licensing Administrator, Inc. の商標または、登録商標です。
- \* 文中のすべての商標および登録商標は、それらの識別のみを目的として記載されており、 各所有者の著作権を侵害する意図はありません。

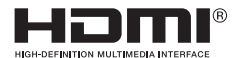

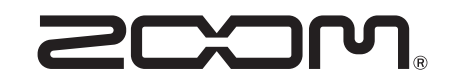

### 株式会社ズーム

〒 101-0062 東京都千代田区神田駿河台 4-4-3 zoomcorp.com